## Bibliotheksnavigationssystem

## Schneller zum Buch –Bibnavi macht's möglich!

Das Bibliotheks-Navigationssystem zeigt Ihnen, in der Vollanzeige eines von Ihnen gesuchten Treffers, im Bibliothekskatalog an, in welchem Stockwerk und Regal Sie dieses Buch in der Bibliothek finden können. Klicken Sie hierzu einfach auf das Fähnchen-Symbol, welches Sie in den Exemplar-Angaben unter dem Punkt "Signatur" finden. Ein Klick, und Sie erhalten über einen Standortplan detaillierte Informationen, in welchem Regal sich ihr Buch befindet.

## **Exemplar-Angaben**

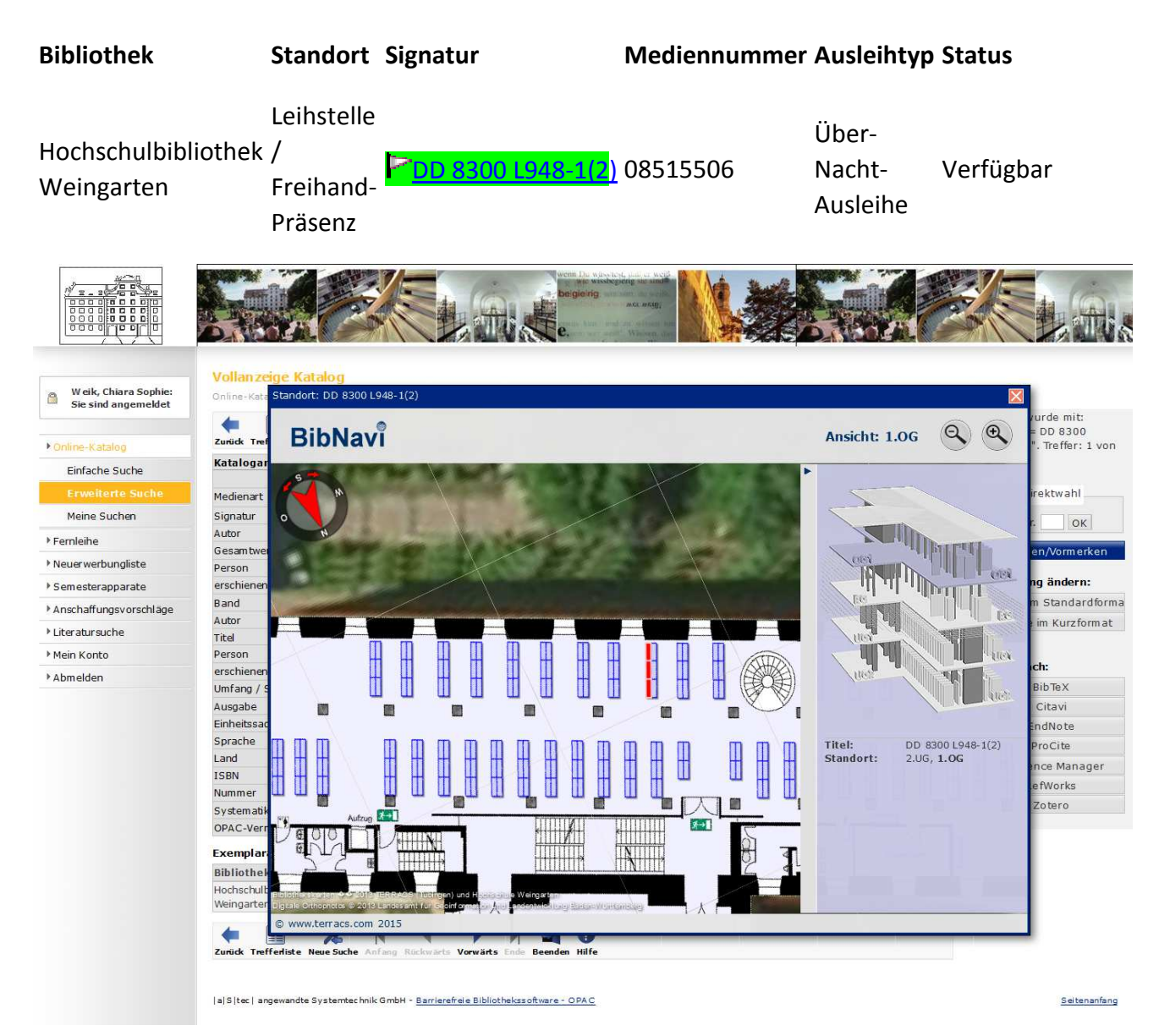